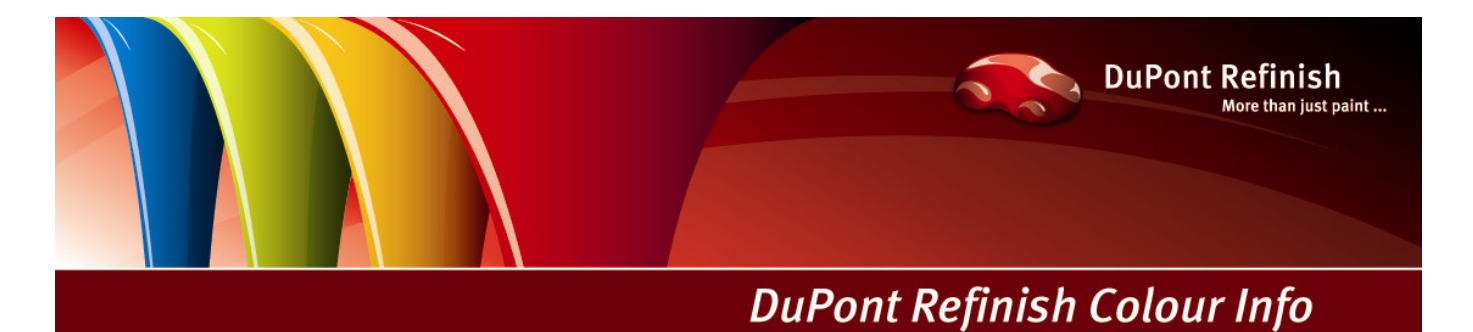

# Requisitos mínimos de hardware / Prueba de PC Analyser para ColorQuick Pro

En general, podemos que decir que si un cliente ha estado trabajando sin problemas con ColorQuick, tampoco debería tenerlos con ColorQuick Pro. ANTES de instalar ColorQuick Pro, aconsejamos efectuar una prueba de PC Analyser para obtener una visión del rendimiento del ordenador.

#### Requisitos de hardware mínimos y recomendados

| Hardware mínimo                                    | Hardware recomendado                               |
|----------------------------------------------------|----------------------------------------------------|
| Pentium 200 MHZ                                    | Pentium IV 3,0 GHz                                 |
| 32 MB RAM                                          | 512 MB RAM                                         |
| Disco duro de 1,2 GB                               | Disco duro de 20 GB                                |
| Lector de CD ROM                                   | Lector de DVD                                      |
| 1 puerto COM                                       | 1 puerto COM                                       |
| Puertos USB                                        | Puertos USB                                        |
| 1 puerto paralelo para la impresora de<br>informes | 1 puerto paralelo para la impresora de<br>informes |
|                                                    |                                                    |
| Sistema operativo mínimo                           | Sistema operativo recomendado                      |
| Windows 98 SE                                      | Windows XP Pro SP2                                 |

## Para la conexión de 1 balanza, impresora de etiquetas, ChromaVision®

Nota: el número total de puertos COM y puertos USB debe permitir lo siguiente: 1 balanza, 1 impresora de etiquetas, 1 ChromaVision® (+ otro hardware del ordenador que necesite puertos USB o puertos COM)

### Para la conexión de 1 ó 2 terminales EcoMix

| Hardware mínimo                                    | Hardware recomendado                               |
|----------------------------------------------------|----------------------------------------------------|
| Pentium IV 3,0 GHz                                 | Pentium IV 3,0 GHz                                 |
| 512 MB RAM                                         | 1 GB RAM                                           |
| Disco duro de 20 GB                                | Disco duro de 20 GB                                |
| Lector de DVD                                      | Lector de DVD                                      |
| 1 puerto COM                                       | 1 puerto COM                                       |
| Puertos USB                                        | Puertos USB                                        |
| 1 puerto paralelo para la impresora de<br>informes | 1 puerto paralelo para la impresora de<br>informes |
|                                                    |                                                    |
| Sistema operativo recomendado                      | Sistema operativo recomendado                      |
| Windows XP Pro SP2                                 | Windows XP Pro SP2                                 |

**Nota**: el número total de puertos COM y puertos USB debe permitir lo siguiente: 1 ó 2 terminales EcoMix, 1 impresora de etiquetas, 1 ChromaVision®

(+ otro hardware del ordenador que necesite puertos USB o puertos COM)

# Posibles resultados de la prueba de PC Analyser y lo que generalmente se requiere para cada configuración:

#### • 1 + 2 -> El rendimiento de la prueba es muy lento.

La búsqueda del color funcionará, aunque es posible que el usuario no acepte la "velocidad". Esto significa que una instalación "típica" funcionará con estos resultados.

#### • 3 + 4 -> El rendimiento de la prueba es lento.

Se puede ejecutar con los módulos de Gestión de precios, Gestión de usuarios e Impresora de etiquetas. Se puede trabajar con ChromaVision®, aunque es posible que el usuario no acepte la "velocidad".

#### • 5 + 6 -> El rendimiento de la prueba es aceptable.

Se puede ejecutar con los módulos de Gestión de precios, Gestión de usuarios, Impresora de etiquetas, 1 solo terminal EcoMix o ChromaVision®.

#### • 7 + 8 -> El rendimiento de la prueba es bueno.

Se puede ejecutar con los módulos de Gestión de precios, Gestión de usuarios, Impresora de etiquetas, 1 solo terminal EcoMix y ChromaVision®. Se podría trabajar con varios terminales EcoMix, pero entonces es posible que el usuario no acepte la "velocidad".

#### • 9 + 10 -> El rendimiento de la prueba es excelente.

El ordenador debe ser capaz de ejecutar todos los módulos y varios terminales EcoMix. De todos modos, es posible que el cliente espere un funcionamiento más rápido...

## Cómo hacer una copia de seguridad de sus datos personales

Si todavía no ha instalado ColorQuick Pro en su ordenador, no hay necesidad de realizar copias de seguridad de sus datos personales, puesto que se trata de la instalación inicial y no hay datos personales disponibles. En general, le aconsejamos que periódicamente efectúe copias de seguridad de todos los datos de su ordenador, copiando los archivos en CD o en unidades de disco duro externas, mediante un programa de copia de seguridad. Por supuesto, esto debe decidirlo el cliente.

# Si ColorQuick Pro ya está instalado en su ordenador y desea realizar una copia de seguridad de sus datos personales ANTES de llevar a cabo una actualización

#### 1 Haga una copia de seguridad desde ColorQuick Pro

Copia de seguridad de fórmulas personales En el menú Mantenimiento de BD personal, puede seleccionar las fórmulas a exportar. Puede seleccionar algunas fórmulas o todas. Las fórmulas se guardarán de forma predeterminada en la carpeta "Import-Export" que se crea automáticamente al instalar ColorQuick Pro.

| Save file   |                                  |             |
|-------------|----------------------------------|-------------|
| Look in:    | 🖬 Import-Export 💦 🧃              | ) 🕒 🕑 🛄 ·   |
| 🖬 Persor    | Deskton 🛆                        | 1           |
| 🖬 Persor 🎽  | 🗎 My Documents                   | 1           |
|             | 🛃 My Computer                    |             |
|             | WINXP (C:)                       |             |
|             | All Users                        |             |
|             | Chared Documents                 |             |
|             | 🛅 DuPont Refinish                |             |
|             | import-Export                    |             |
| -           | S DVDICD-RVV Drive (D.)          |             |
| <b>E</b> 31 |                                  |             |
| File name:  | Personal_Formulas-2007-07-18.ctc | <u>Save</u> |
| File type:  | Expert files                     | Cancel      |
|             | Export mes                       |             |

Si lo desea, también puede guardar las fórmulas en cualquier otra carpeta que elija.

Los archivos se guardan como archivos .CTC y pueden ser importados por cualquier otro usuario de ColorQuick Pro, incluso en distintos ordenadores.

Para importar los archivos guardados, vaya al menú Mantenimiento de BD personal y seleccione el botón Importar. Se abrirá la pantalla de la derecha, donde puede seleccionar la ubicación del archivo que quiere importar.

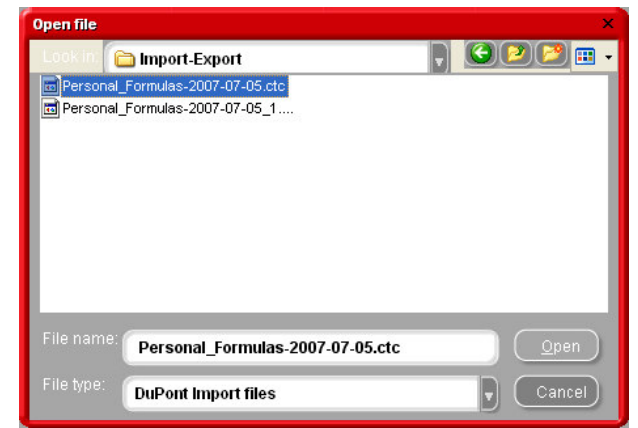

#### 2 Otra opción para realizar copias de seguridad

Otra posibilidad es copiar la carpeta C:\ColorQuickPro\PersDB y guardarla en otra ubicación, como:

- CD-ROM,
- Lápiz de memoria USB
- Disco duro externo
- Otro directorio diferente en su ordenador

#### Insert screenshot

De este modo, el contenido de la carpeta "PersDB" siempre se puede volver a copiar en la ubicación original, en caso de problemas, pérdida de datos, etc.

Le recordamos de nuevo la importancia de realizar periódicamente copias de seguridad de su información personal.

## Procedimiento de instalación de ColorQuick Pro

Cierre todas las aplicaciones de Windows e introduzca el CD-ROM.

Se iniciará el instalador automático. Seleccione "Install ColorQuick Pro" (Instalar ColorQuick Pro) para instalar el programa por primera vez O BIEN "Update ColorQuick Pro" (Actualizar ColorQuick Pro) para actualizar el programa que ya tiene instalado.

| DuPont C                                                             |                                                        |
|----------------------------------------------------------------------|--------------------------------------------------------|
| www.dup-carefinish.com<br>Install ColorQuick Pro<br>Launch DocViewer | DuPont ColorQuick Pro                                  |
| Help                                                                 | Update ColorQuick Pro<br>Launch DocViewer<br>Help Exit |

Paso 1: Seleccione el idioma de instalación y haga clic en "next" (Siguiente).

Paso 2: Lea el acuerdo de licencia; si está de acuerdo, seleccione "I agree" (Acepto) y haga clic en "Accept" (Aceptar).

|                    | _                                                                                                    | nguage                                                                                       |
|--------------------|----------------------------------------------------------------------------------------------------|----------------------------------------------------------------------------------------------|
|                    | English                                                                                                    | •                                                                                            |
|                    | This program will install the soft                                                                         | ware on your computer.                                                                       |
|                    | It is strongly recommended that<br>before running this setup. If you<br>click Cancel to quit the setup and | you exit all Windows programs<br>i need to close any programs,<br>d then close the programs. |
|                    | Click Next to continue with the in                                                                         | nstallation.                                                                                 |
| Color Guick<br>PRC |                                                                                                    |                                                                                              |
|                    |                                                                                                    |                                                                                              |

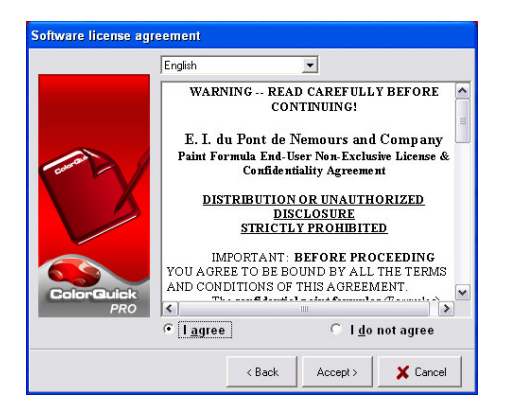

Paso 3: En la pantalla "Destination", haga clic en "next" (Siguiente).

| Choose Destination | Location                                                                       | Confirm                                                                        |
|--------------------|--------------------------------------------------------------------------------|--------------------------------------------------------------------------------|
|                    | Setup will install the Application in the following folder.                    | Folder C:1ColorGuickPro does not exist. Do you want the folder to be created ? |
|                    | To install to this folder, click Next.                                         |                                                                                |
|                    | To install to a different folder, click Browse and select<br>another folder.   | <u>Y</u> es <u>N</u> o                                                         |
|                    | You can choose not to install Application by clicking Cancel<br>to exit Setup. | Si se trata de la primera instalación, el sistema le solicitará                |
|                    |                                                                                | que cree la carpeta: C:\ColorQuickPro.                                         |
| ColorQuick<br>PRO  | C:\ColorQuickPro                                                               | Haga clic en Yes (Sí) para continuar con la instalación.                       |
|                    | < Back Next > X Cancel                                                         |                                                                                |

Paso 4: En la pantalla Setup Type (Tipo de instalación), pulse nuevamente "next" (Siguiente).

→ Si selecciona la instalación "Typical" (Típica), se instalarán los siguientes elementos:

- Búsqueda
- Balanza

| Setup type        |                                                                 |
|-------------------|-----------------------------------------------------------------|
|                   | Click the type of Setup you prefer, then click the Next button. |
|                   | Typical Advanced                                                |
| ColorGuiek<br>PRO | Program will be installed with the most common options.         |
|                   | < Back Next > Cancel                                            |

→ Si selecciona la instalación "Advanced" (Avanzada), se le solicitará una contraseña. Escriba "INSTALLOPTIONS". Dependiendo de las necesidades del cliente, se pueden seleccionar los siguientes elementos:

- ChromaVision®
- Impresora de etiquetas
- Gestión de precios
- EcoMix

**Observación:** Si se instala EcoMix o el módulo de Gestión de precios, también se instalará automáticamente el módulo Gestión de usuarios.

| Select components to | install                                                                                        |
|----------------------|------------------------------------------------------------------------------------------------|
| I<br>C<br>S          | Select the components you want to install, clear the components<br>you do not want to install. |
|                      | Description                                                                                    |
|                      | ChromeVision                                                                                   |
| ColorGuick           | <u> </u>                                                                                       |
| PRO                  | Space Required: Space Available:                                                               |
|                      | C 448.5 MB 51,111.9 MB                                                                         |
|                      | < Back Next > X Cancel                                                                         |

Paso 5: ColorQuick Pro se instalará en su disco duro.

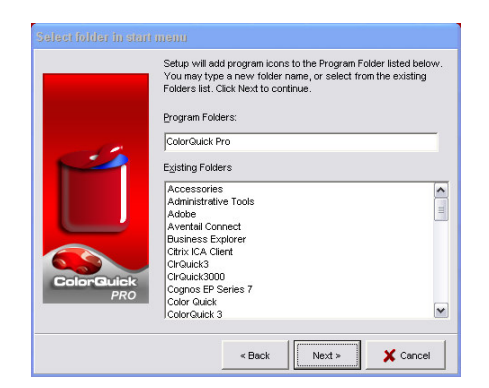

Paso 6: Cuando la instalación haya finalizado correctamente, haga clic en el botón "close" (Cerrar).

1. Al finalizar la instalación, automáticamente aparecerá un icono en su escritorio.

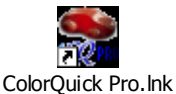

2. También se crea la carpeta "DuPont Refinish Import-Export". Todos los archivos de importación y exportación (precios, fórmulas) se guardan en esta carpeta de forma predeterminada.

| <u>Nota:</u> los botones<br>aparecen en gris en la | To <u>s</u> cale<br>instalación inicial | (Pesar) y           | ( <u>L</u> abels      | (Etiquetas) de la | ı pantalla Fórmula |
|----------------------------------------------------|-----------------------------------------|---------------------|-----------------------|-------------------|--------------------|
| Esto también sucede c                              | on el botón                             |                     | Chroma <u>V</u> ision |                   | para hacer una     |
| búsqueda mediante Ch                               | nromaVision.                            |                     |                       |                   |                    |
| D                                                  |                                         | ( <b>o</b> <i>c</i> |                       |                   |                    |

Para activar estos botones, vaya al Menú Configuración F9/Módulos F6 y elija el módulo correspondiente.

Paso 7: Inicie ColorQuick Pro:

Haga doble clic en el icono para activar el programa.

# Fichas técnicas y Páginas de color

Para consultar las Fichas técnicas o las Páginas de color, use el programa "DocViewer".

Para instalar "DocViewer" en su ordenador, introduzca el CD-ROM.

Se iniciará el instalador automático. Seleccione "Instalar DocViewer"

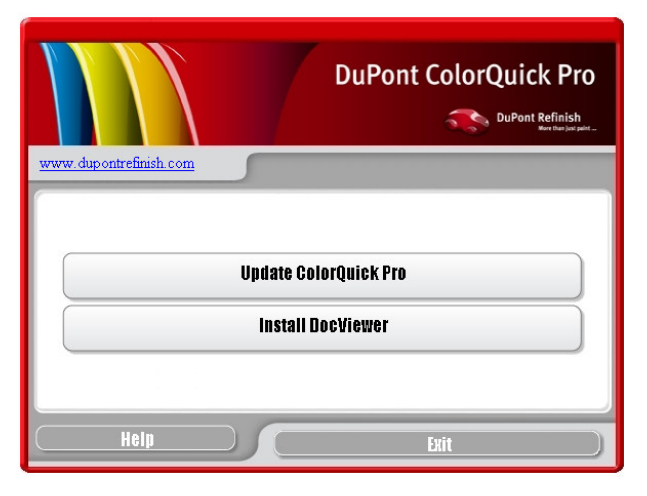

#### Se iniciará un Asistente de instalación.

Paso 1: Seleccione el idioma y pulse "Siguiente".

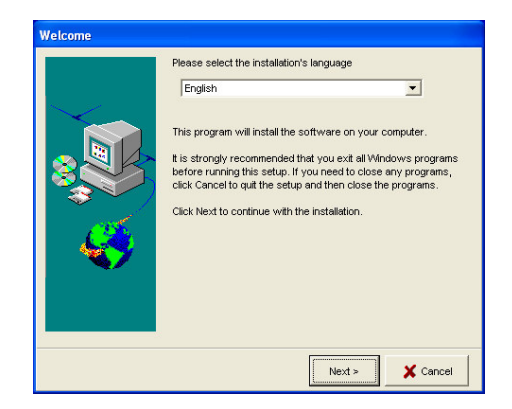

| Copying inst | allation files |          |
|--------------|----------------|----------|
| Pro          | cessing        |          |
| 1            | isselect.exe   | X Cancel |
|              | File progress  |          |
|              | Total progress |          |

**Paso 2:** Seleccione "Siguiente" para continuar con la instalación.

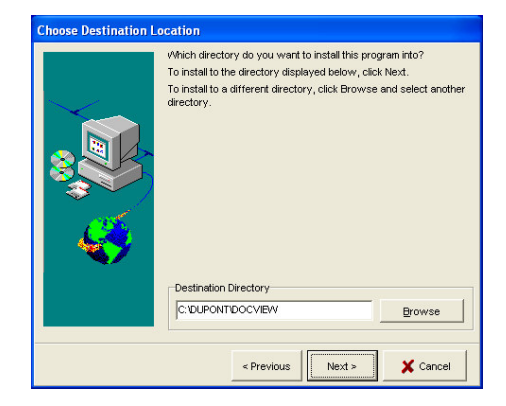

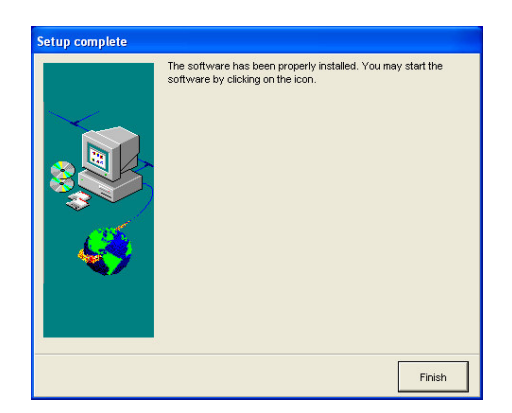

Debe tener instalada en su ordenador una versión reciente de Adobe Acrobat Reader.

Puede descargarse la versión más reciente de Adobe Acrobat desde: www.adobe.es

# Cómo configurar el programa instalado

### Módulo "Balanza"

El módulo "Balanza" se instala automáticamente con la instalación "Típica".

En la instalación inicial, el botón "Pesar" de la pantalla Fórmula aparecerá en gris.

Para activar el botón, vaya al Menú Configuración F9/Módulos F6/Configuración de Balanza y configure la balanza.

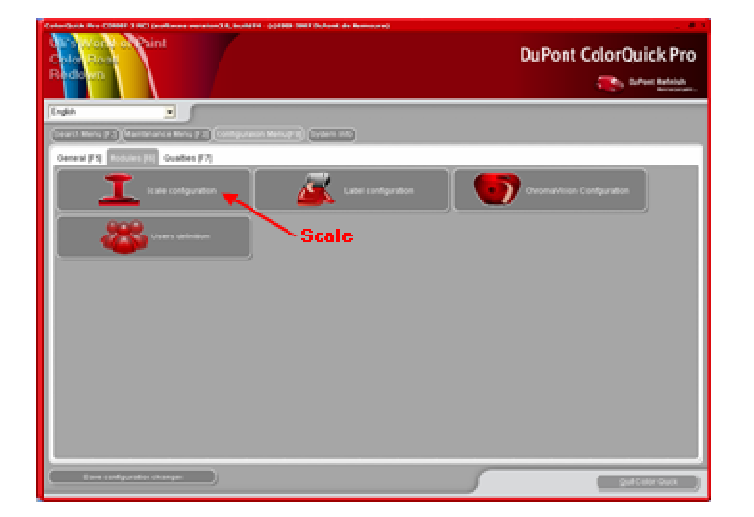

- 1. Elija una balanza de la lista
- 2. Defina el puerto COM
- 3. Conecte la balanza al ordenador
- 4. Realice una prueba de comunicación

Si la prueba es correcta, haga clic en "Aceptar".

En caso de que no sea correcta, compruebe los cables y las conexiones e inténtelo de nuevo. Si aún así no funciona, retire el enchufe de alimentación de la red y vuélvalo a enchufar.

| Scale Setup                    | Information ×                                                       |
|--------------------------------|---------------------------------------------------------------------|
| Scale type :                   | Test was successful.<br>Maximum scale load                          |
| Sartorius PMA.Quality (7501)   | 7507.0 g                                                            |
| Com port :                     | 0.0 g<br>Gauge stepwidth<br>0.0 g                                   |
| -t>Communication test          | (1) 0.1 g                                                           |
| C Allow Manual Weighing        | Max I are weight<br>7507.0 g<br>Model<br>PMA7501-Y<br>Serial Number |
| Options                        | 0019407980                                                          |
| Sound when weight in tolerance |                                                                     |
| 🛄 Skip display of mix          | ак                                                                  |
|                                | Cancel                                                              |

#### Impresora de etiquetas

• Instale el controlador de la impresora de etiquetas en el ordenador como un controlador de Windows. La impresora de etiquetas debe aparecer en la lista con las otras impresoras.

#### Insert screenshot

- Al abrir el icono "impresora de etiquetas" del menú Configuración de ColorQuick Pro, aparecen todas las impresoras (impresoras e impresoras de etiquetas) que hay instaladas en su ordenador.
- Seleccione la impresora de etiquetas.
- Seleccione el formato de las etiquetas en la segunda lista.

#### **Insert screenshot**

NOTA: Para imprimir una fórmula en DIN A4, sólo tiene que instalar el controlador de una impresora en el ordenador. No se necesita configurar nada más en el menú Configuración de ColorQuick Pro. Para la impresora de etiquetas debe instalar el controlador de la impresora de etiquetas en el ordenador Y debe configurar la comunicación en el menú Configuración de ColorQuick Pro.

#### **ChromaVision®**

Cuando se haya instalado ChromaVision®, aparecerá un botón ChromaVision® en gris en la pantalla de búsqueda.

Esto significa que, ANTES de usar la función de búsqueda mediante ChromaVision®, PRIMERO debe CONFIGURAR el DISPOSITIVO.

|                       |                                   |   | Dul               | Pont ColorQuick Pro |
|-----------------------|-----------------------------------|---|-------------------|---------------------|
| English               |                                   |   |                   |                     |
| (second second second | ereneer Frankrike med af beseene) |   |                   |                     |
|                       | Euli Search                       |   | Ancillary product |                     |
|                       |                                   |   |                   |                     |
|                       |                                   | _ | $\sim$            | _                   |
|                       |                                   | ( |                   |                     |
|                       | Via <u>M</u> awufachnar           |   |                   |                     |
|                       |                                   |   | $\sim$            |                     |
|                       |                                   |   |                   |                     |
|                       |                                   |   |                   |                     |
|                       | Via Model                         | ) |                   |                     |
|                       |                                   |   |                   |                     |
|                       |                                   |   |                   |                     |
|                       |                                   |   |                   |                     |
|                       |                                   |   | College Plages    |                     |
|                       |                                   |   |                   |                     |
|                       |                                   |   |                   |                     |
|                       |                                   |   |                   |                     |
|                       |                                   |   |                   | 9.0 0.0 0.0 0.0     |

#### Configuración del dispositivo ChromaVision®:

**Paso 1:** En ColorQuick Pro, vaya al "Menú Configuración F9", seleccione la pestaña "Módulos F6" y abra el menú Configuración de ChromaVision®:

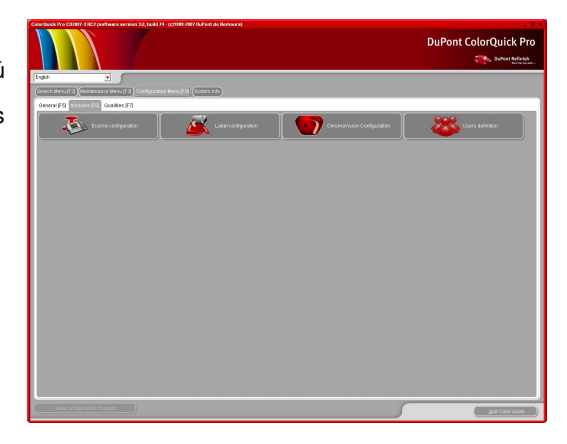

**Paso 2:** Seleccione un puerto COM y realice la prueba de comunicación haciendo clic en el botón "Configuración y prueba de comunicación".

**Observación:** En esta pantalla, también se puede definir "Mostrar lista de las mejores fórmulas", así como mostrar los iconos pequeños para el nivel de ajuste.

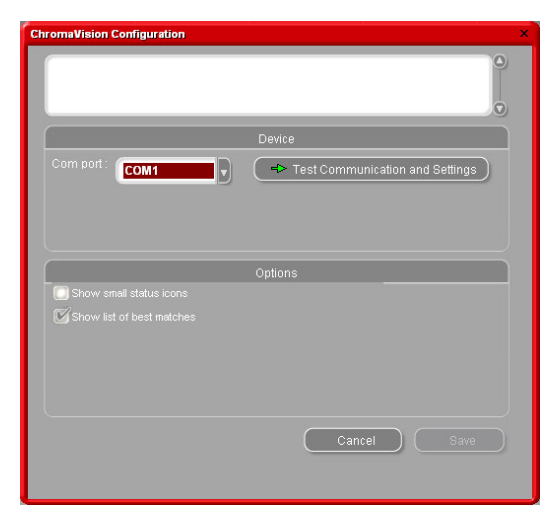

Si la prueba se realiza correctamente, pasará a la siguiente pantalla:

En esta pantalla, puede:

- Ver qué dispositivo/número de serie hay conectado.
- Ajustar la fecha y la hora → Puede ser importante saber cuándo se ha medido una muestra.
- Seleccionar el idioma del dispositivo.
- Borrar las lecturas del dispositivo mediante el botón "Borrar lecturas".

| nunication tes | at + Extra settings       |                                                                                                    |                                                                           |
|----------------|---------------------------|----------------------------------------------------------------------------------------------------|---------------------------------------------------------------------------|
|                |                           | C                                                                                                    | 2.J.                                                                      |
|                | BYK 6320 3.11.1           |                                                                                                    |                                                                           |
|                | 1010751                   |                                                                                                    |                                                                           |
|                | <u>19</u> /07/2007 ▼ 09:4 | 12:30 ÷                                                                                                    |                                                                           |
|                | EN English                |                                                                                                    |                                                                           |
|                | Extra Options             | Display                                                                                                    | : Default                                                                 |
| 🗹 Allow jo     |                           | Enter job name<br>Browse measurements<br>Lab mean<br>Enter name<br>Battery test<br>Days since last calibr.<br>Measurement count<br>Catibration count<br>Catalog number | :YES<br>:YES<br>:Single<br>:YES<br>:OK<br>:3<br>:406<br>:6504009<br>:6320 |
| Erase reading  | s Green Tile Testing      | Cancel                                                                                                    | Save                                                                      |

- 5. Leer la placa verde, para comprobar la precisión del dispositivo.
- 6. Para guardar los cambios de la configuración y salir de esta pantalla, pulse "GUARDAR".

En esta pantalla, pulse "GUARDAR" para volver al Menú Configuración /Módulos de ColorQuick Pro.

| Communication test successful!<br>Serial: 1010751 |   |                                 |
|---------------------------------------------------|---|---------------------------------|
| Device: BYK 6320 3.11.1                           | _ |                                 |
|                                                   |   | Device                          |
| Com port : COM4                                   |   | Test Communication and Settings |
|                                                   |   |                                 |
|                                                   |   |                                 |
|                                                   |   | Options                         |
| Show small status icons                           |   |                                 |
| Show list of best matches                         |   |                                 |
|                                                   |   |                                 |
|                                                   |   |                                 |
|                                                   |   |                                 |
|                                                   |   | Cancel Save                     |
|                                                   |   |                                 |

Si la prueba no se realiza correctamente, aparecerá el siguiente mensaje de error:

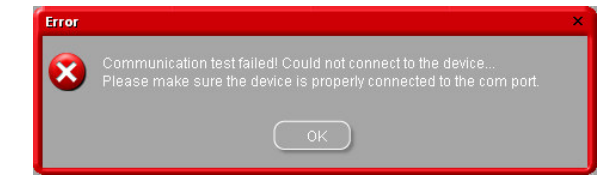

→ Compruebe si el dispositivo ChromaVision® está correctamente conectado al ordenador y vuelva a realizar la prueba de comunicación.

→ Compruebe si el cable está en buen estado y no está dañado, puesto que puede ser la causa del error de conexión.

#### Módulo "Gestión de precios"

Si el módulo "Gestión de precios" está instalado, el de "Gestión de usuarios" también se instalará automáticamente.

Si trabaja con el módulo "Gestión de precios", es aconsejable definir como mínimo 1 Administrador en el módulo "Gestión de usuarios". De este modo, el módulo Gestión de precios se protege mediante contraseña, para que sólo el Administrador pueda acceder al mismo. En la Gestión de usuarios se pueden definir 3 niveles de acceso. Si no se requiere contraseña para nada, no configure el módulo Gestión de usuarios.

#### ¿Cómo se abre el módulo Gestión de precios?

→ Vaya a Mantenimiento (F3)/Gestión de precios

| ColorQuick Pro CD2007-3 RC2 (software version 3.0, build 74 - (c)1999-2007 DuPont de Nemours) | _ 8 ×                 |
|-----------------------------------------------------------------------------------------------|-----------------------|
| DuPont Reinish<br>Al Sphoystraat 6                                                            | DuPont ColorQuick Pro |
| B-2800 Mechelen                                                                               | DuPont Refinish       |
| Laurence VaBergh                                                                              | Were than jud paint   |
| Crearch Menu F21 Maletenance Menu F31 Confouration Menu F41 Ovstern Info                      |                       |
| Connect works for a second free free free free free free free fre                             |                       |
| Personal DB maintenance                                                                       |                       |
|                                                                                               |                       |
|                                                                                               |                       |
|                                                                                               |                       |
|                                                                                               |                       |
| Price management                                                                              |                       |
|                                                                                               |                       |
|                                                                                               |                       |
|                                                                                               |                       |
|                                                                                               |                       |
|                                                                                               |                       |
|                                                                                               |                       |
|                                                                                               |                       |
|                                                                                               |                       |
|                                                                                               |                       |
|                                                                                               |                       |
|                                                                                               |                       |
|                                                                                               |                       |
|                                                                                               |                       |
|                                                                                               | Quit Color Quick      |

➔ Los precios se pueden introducir manualmente o se pueden importar a través de un archivo .CSV (formato Excel). Los precios que introduzca aparecerán visibles en la pantalla de la fórmula.

#### Insert screenshot

1) Introducción manual de precios:

→ Haga doble clic en una línea e introduzca el precio en la columna Precio/Litro.

| Price     | e Manageme     | ent                            |             | × |
|-----------|----------------|--------------------------------|-------------|---|
|           | e Editor Se    | ettings                        |             |   |
| $\square$ |                | Price details main             | tenance     |   |
|           |                | Tint Description               | Price/Litre | ^ |
| I         | 010R           | H.S. ACTIVATOR                 | 25.05       |   |
|           | 020R           | HIGH SOLIDS PRIMER             |             | 1 |
|           | 1025R          | H.S. THINNER                   |             | 1 |
|           | 1030R          | H.S. NON SANDING CONVERTOR     |             | 1 |
|           | 1035R          | H.S. NON SANDING CONV. SLOW    |             |   |
|           | 1040R          | UNIVERSAL 2K PRIMER GREY       |             | 1 |
| 1         | 1052R          | HI PROD SURFACER OFF WHITE     |             |   |
|           | 1056R          | HI PROD SURFACER DARK GREY     |             |   |
| 1         | 125S           | ANZ 2K URETH P/ FILL ACTIVATOR |             |   |
| 1         | 141S           | ANZ VS 2K URETH P/ FILL WHITE  |             |   |
|           | 144S           | ANZ VS 2K URETH P/ FILLER GREY |             |   |
|           |                |                                |             | ~ |
| Se        |                | product ci                     |             |   |
| C         | <u>E</u> xport | Import                         | Qk Qancel   | ) |

2) Importación desde archivo:

→ Haga doble clic en el botón Importar para abrir el asistente.

→Seleccione la ubicación desde donde desea importar la fórmula y pulse "Abrir".

La carpeta Import – Export se abre de forma predeterminada puesto que es la ubicación preferente para ColorQuick Pro.

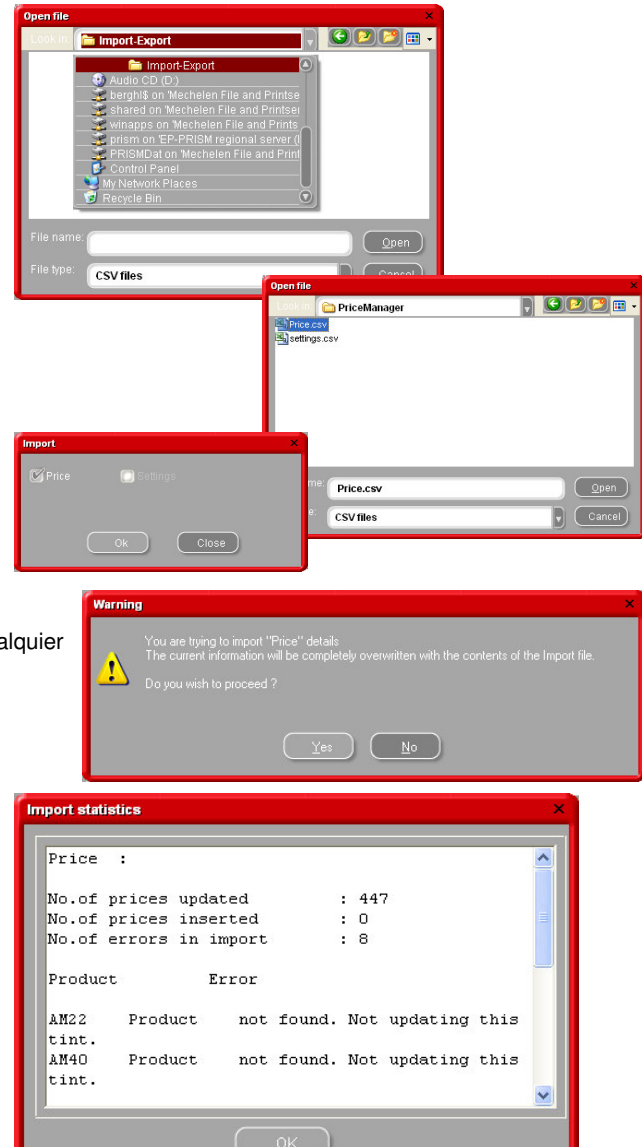

DuPont Refinish/ColorQuick Pro/Installation Info for Support CD

Importe solamente los precios y luego pulse "Aceptar".

Aparecerá una advertencia indicando que se sobrescribirá cualquier precio existente en su gestor de precios. Si está conforme, pulse "Sí" para continuar.

Después de importar los precios, obtendrá un informe que confirma cuántos precios se han importando correctamente o no.

Cualquier advertencia aplicable aparecerá también en este informe.

#### **EcoMix**

Si el módulo "EcoMix" está instalado, el módulo Gestión de usuarios también se instalará automáticamente. Si trabaja con EcoMix, se aconseja definir como mínimo 1 Administrador en el módulo Administrador de usuarios y tantos usuarios como sea necesario para EcoMix.

La finalidad de esto es conseguir un sistema controlado. Una persona trabaja en un ordenador y envía los trabajos al terminal EcoMix. Al hacerlo, se puede asignar el trabajo a una persona determinada, para que pueda abrir el trabajo en el terminal EcoMix con su contraseña.

#### Conexión de 1 terminal EcoMix

Hardware necesario/instalación (consulte el documento Guide for EcoMix\_PC.doc)

Una vez conectado el terminal EcoMix al ordenador, vaya al Menú Configuración F9/Módulos F6/Configuración de EcoMix, para configurarlo.

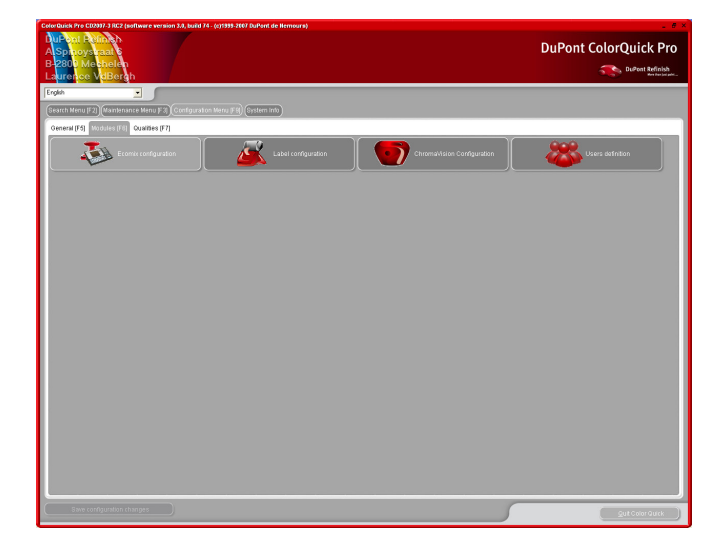

Seleccione un puerto COM para la tarea de 1 terminal EcoMix y pulse Aceptar para guardar la configuración. Si tiene varios terminales EcoMix, haga lo mismo con los otros. (A continuación, encontrará más información acerca de cómo trabajar con varios terminales EcoMix.)

| Ecomix configuration |                          |                                      |     |  |
|----------------------|--------------------------|--------------------------------------|-----|--|
|                      |                          | Сом1                                 | )   |  |
|                      |                          | COM1<br>COM2<br>COM3<br>COM4<br>COM5 |     |  |
|                      |                          | COM6<br>COM7<br>COM8 ▼               |     |  |
|                      |                          | None                                 | )   |  |
|                      | 💽 Manual weig<br>🗹 Allov |                                      |     |  |
| Cance                |                          |                                      | ок) |  |

Una vez configurado, puede empezar a pesar con EcoMix.

Cuando envía un trabajo a la balanza, aparece la ventana "Trabajo". Aquí puede asignar el trabajo a una persona, designarle un número al trabajo, rellenar un registro o añadir comentarios en el campo correspondiente.

|              | Laurence        |
|--------------|-----------------|
|              | 1               |
|              | Registration    |
|              | Comment         |
|              | Priority        |
| 💿 Normal 💽 H | igh 💿 Very high |

También se puede seleccionar una prioridad para

el trabajo. En el terminal EcoMix, los trabajos se clasificarán por prioridad en la lista de trabajos.

#### Cómo iniciar el terminal EcoMix

Conecte el terminal EcoMix. La balanza se abrirá automáticamente.

A continuación, haga clic en el icono EcoMix Manager del escritorio para abrir el administrador de tareas.

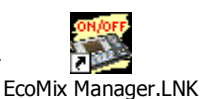

Pulse Iniciar Tarea nº 1 para iniciar el programa EcoMix.

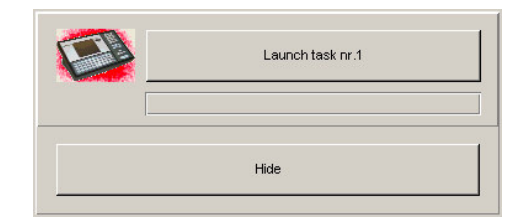

Para detener EcoMix, pulse "Detener Tarea nº 1", si hay un terminal EcoMix conectado.

| Stop task nr.1 (COLORQUICKPRO) |
|--------------------------------|
|                                |
| 184-                           |

En el terminal EcoMix, tendrá disponibles las siguientes funciones:

- 1 Búsqueda de fórmulas
- 2 Por Modelo
- 3 Por código de DuPont
- 5 Productos auxiliares
- 6 Lista de trabajos
- 9 Salir del programa

El usuario puede buscar una fórmula en el terminal EcoMix O BIEN seleccionar un trabajo de la lista de trabajos.

Los trabajos de la lista están asignados a una persona / usuario que tiene que introducir su contraseña para abrir el trabajo.

#### Módulo "Gestión de usuarios"

Cómo configurar usuarios en el módulo "Gestión de usuarios"

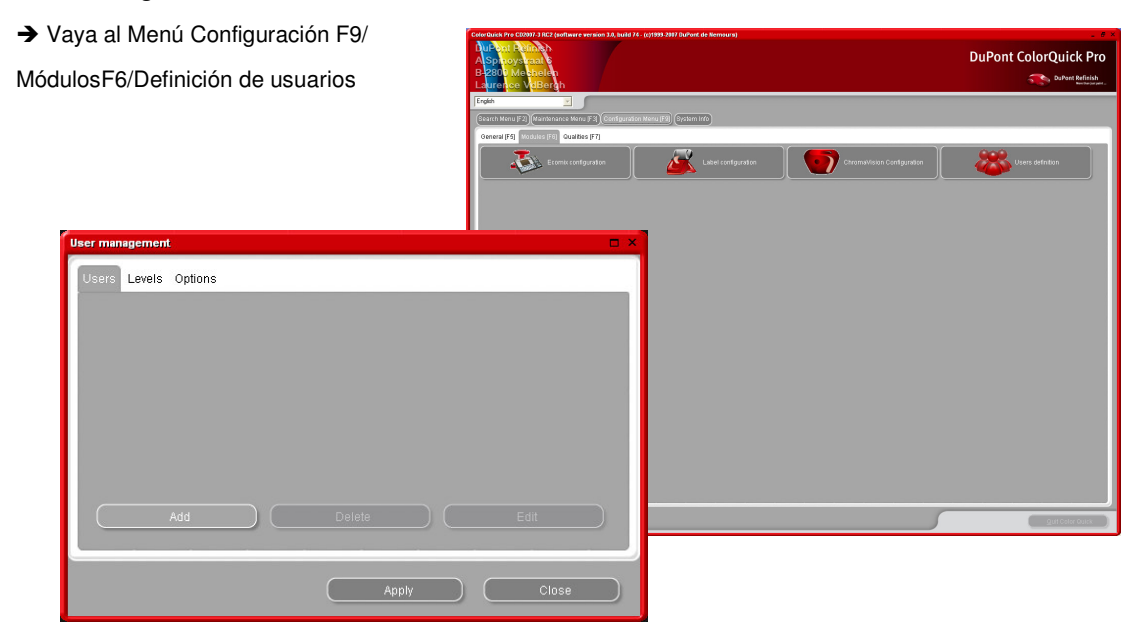

En la pestaña "Usuarios", seleccione "Añadir" para añadir un usuario a la lista.

➔ Introduzca un nombre y una contraseña y defina el nivel de acceso del usuario. Una vez terminado, pulse Aceptar para guardar el usuario añadido.

|    | Laurence |
|----|----------|
|    | •        |
|    | •        |
|    | User     |
|    |          |
|    | Manager  |
| ОК |          |

El nuevo usuario se añadirá en la pestaña "Usuarios". Para eliminar un usuario, seleccione el usuario y pulse "Suprimir".

Con el botón "Editar", puede acceder a la configuración del usuario seleccionado.

| Jsers Levels Options |              |              |   |
|----------------------|--------------|--------------|---|
| User name            | Access level | Has password | ^ |
| Laurence             | Manager      | Yes          |   |
| Add                  | Delete ) (   | Edit         |   |
|                      | Annly        |              |   |